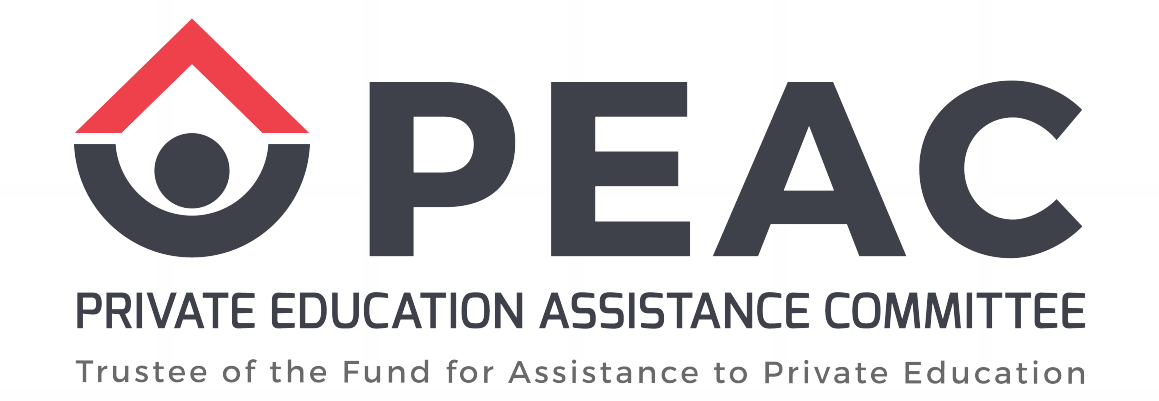

#### PROCEDURE FOR CREATING GOOGLE DRIVE (ESC PART III DOCUMENTS)

🚫 (02) 8.570.7322

(02) 8.511.7695

@PEACOfficial

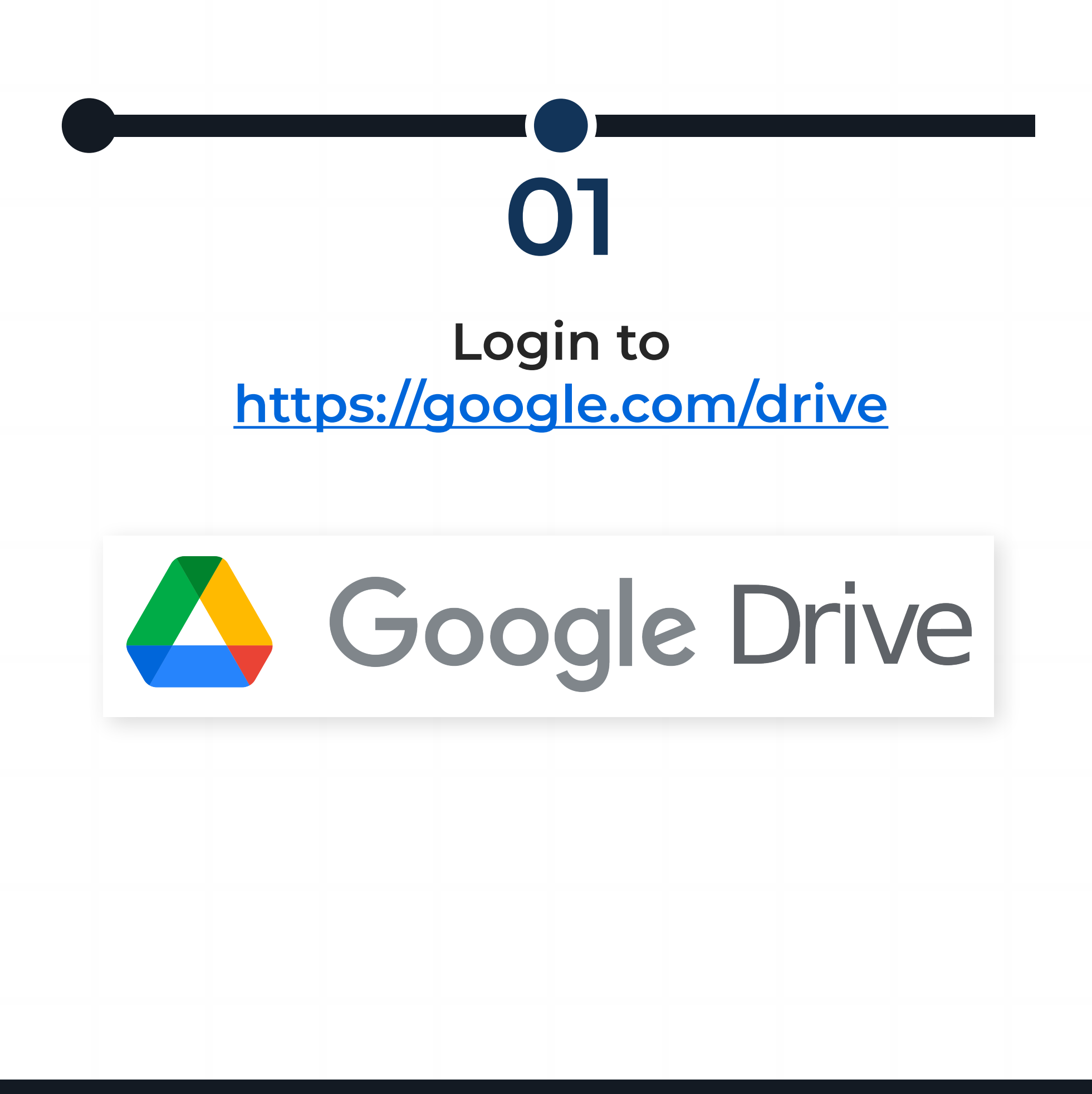

#### Create and rename a New Folder to PEAC ECE SY 2022-2023 (Part 3)

02

| Drive                                        | New folder                     |
|----------------------------------------------|--------------------------------|
| New                                          | PEAC ESC SY 2022-2023 (PART 3) |
| <ul><li>Folder</li><li>File upload</li></ul> | Cancel Create                  |
| Folder upload                                |                                |

🔇 (02) 8.570.7322 📲 (02) 8.511.7695 🗧 @PEACOfficial 🍈 peac.org.ph 🕞 Private Education Assistance Committee

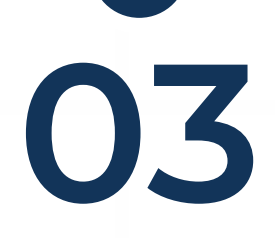

## Create subfolders in PEAC ECE SY 2022-2023 (Part 3):

# <u>CORE AREAS</u> <u>SUPPORT AREAS</u> <u>PHOTO AND VIDEO DOCUMENTATION</u> ADDITIONAL DOCUMENTS

| A Drive                                             | My Drive > PEAC ESC SY 2022-2023 (PA | RT 3) 👻 |               |
|-----------------------------------------------------|--------------------------------------|---------|---------------|
| - New                                               | Name 1                               | Owner   | Last modified |
|                                                     | 01 CORE AREAS                        | me      | 1:34 PM me    |
| ➡ Folder                                            | 02 SUPPORT AREAS                     | me      | 1:34 PM me    |
| <ul><li>File upload</li><li>Folder upload</li></ul> | 03 PHOTO AND VIDEO DOCUMENTATION     | me      | 1:34 PM me    |
| New folder                                          | 04 ADDITIONAL DOCUMENTS              | me      | 1:34 PM me    |
| 01 CORE AREAS                                       |                                      |         |               |
| Cancel Create                                       |                                      |         |               |

(02) 8.511.7695

# 04

#### Create subfolders in <u>CORE AREAS</u>. Upload the required document in its corresponding folder. Submit PDF only.

|                                   | My Drive 7 TEAC LOC OT 2022          |                |
|-----------------------------------|--------------------------------------|----------------|
| New                               | Name 个                               | Owner          |
| + Folder                          | AREA B Curriculum, Assessment, and I | Instruction me |
|                                   | AREA C Instructional Leadership      | me             |
| <ul> <li>Folder upload</li> </ul> | AREA D Faculty                       | me             |
| New folder ×                      | AREA G Administration and Governance | e me           |
| AREAD D Faculty                   |                                      |                |
| CANCEL CREATE                     |                                      |                |
|                                   |                                      |                |

(02) 8.570.7322

(02) 8.511.7695

@PEACOfficial

# 05

#### Create subfolders in <u>SUPPORT AREAS</u>. Upload the required document in its corresponding folder. Submit PDF only.

| 🔨 Drive                           |                                                    |                       |               |
|-----------------------------------|----------------------------------------------------|-----------------------|---------------|
|                                   | My Drive > PEAC ESC SY 2022-2023 (PART             | 3) > 02 SUPPORT AREAS | <b>5</b> •    |
| Now                               | Name 个                                             | Owner                 | Last modified |
| New                               | AREA E Academic Support and Student Developme      | me                    | 1:38 PM me    |
| Folder                            | AREA F School Plant and Instructional Support Faci | me                    | 1:39 PM me    |
| <b>D</b> File upload              | AREA H School Budget and Finances                  | me                    | 1:38 PM me    |
| Folder upload                     | AREA I Instructional Planning and Development      | me                    | 1:38 PM me    |
| New folder                        | ×                                                  |                       |               |
| AREA H School Budget and Finances |                                                    |                       |               |
| CANCEL CREAT                      |                                                    |                       |               |
|                                   |                                                    |                       |               |
|                                   |                                                    |                       |               |

### Label your documents as seen in the List of ECEs.

06

My Drive > PEAC ESC SY 2022-2023 (PART 3) > 01 CORE AREAS > AREA G Administration and Governance -Name 1 Last modified File size Owner 1:41 PM me 1 KB E Administrative Manual me Administrators Development Program 1:42 PM me 1 KB me List of Personnel Benefits 1:41 PM me 1 KB E me **Organizational Chart** 1:40 PM me 1 KB E me E Salary Scale 1:40 PM me 1 KB me E Succession Plan 1:40 PM me 1 KB me

(02) 8.511.7695

@PEACOfficial

#### Copy Google Drive link.

07

| My Drive > | PEAC    | ESC SY 2022-2023 (PART 3) 👻           |         |  |
|------------|---------|---------------------------------------|---------|--|
| Name 个     | <       | Open with<br>New folder               | >       |  |
| 02 SUPP(   | 2†<br>© | Share<br>Get link                     |         |  |
| 03 PHOT(   | 4       | Add shortcut to Drive                 |         |  |
| 04 ADDIT   | →       | Move to<br>Add to Starred             |         |  |
|            | /_<br>© | Rename<br>Change color                | >       |  |
|            | Q       | Search within PEAC ESC SY 2022-2023 ( | PART 3) |  |

| to                              | Subm<br>o Cert          | it Goog<br>ificatio   | gle Driv<br>on Unit v | e link<br>⁄ia EIS.                                                                                                    |
|---------------------------------|-------------------------|-----------------------|-----------------------|----------------------------------------------------------------------------------------------------|
| Share with                      | n people and g          | groups                |                       | NOCO NAME<br>TO CO NAME<br>TO CO NAME<br>T |
| Get link                        | om/drive/folders/1RY    | ′ElhQ8ho_0m5TkzdoV38d | RRjya1j Copy link     | PEAC Test School<br>ESC ID: 1111111                                                                                                    |
|                                 | elink 💌                 |                       | Viewer                | Account Security User<br>Profile & Login Management                                                                                                    |
| Anyone with th<br>Anyone on the | Internet with this link | can view              | viewer 👻              |                                                                                                    |